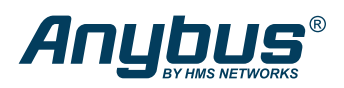

# **Replace X-gateway with Communicator Quick Guide**

## About this Quick Guide

This Quick Guide describes how to transit the configuration from an X-gateway to a new generation Communicator.

For in-depth information about how to install and configure the Communicator, see the product user manual.

See Support and Resources (page 1).

#### **Support and Resources**

For additional documentation and software downloads, FAQs, troubleshooting guides and technical support, please visit www.anybus.com/support.

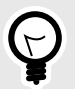

TIP

Have the product article number available, to search for the product specific support web page. You find the product article number on the product cover.

## **HMS Software Applications**

Download the software installation files and user documentation from www.anybus.com/support.

#### **Anybus Configuration Manager - X-gateway**

Use the software application Anybus Configuration Manager - X-gateway to configure the classic Anybus Communicator and the Anybus X-gateway.

#### **HMS IPconfig**

Use the software application HMS IPconfig and scan your network to discover and change the Communicator IP address and to access the Communicator built-in web interface.

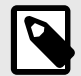

#### NOTE

As an alternative, you can set a static IP address within the same IP address range as the Communicator IP address on the computer accessing the Communicator built-in web interface.

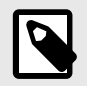

#### NOTE

HMS IPconfig is only available for Windows.

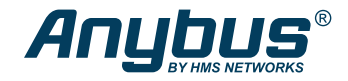

# **Communicator Built-In Web Interface Overview**

Use the Communicator built-in web interface to configure, maintain and troubleshoot the Communicator.

|                                                                                                    | Anybus Communicator<br>Article Namber: ABC/0113 Version: 1.2.3 Genia Mamber: ABC/123456 GUI Version: 1.2.2                                                                          |
|----------------------------------------------------------------------------------------------------|----------------------------------------------------------------------------------------------------|
| Home Configuration     PROFINET                                                                                                    | ♥ PROFINET     ■■■■       Ready for initialization     ■■■       IP: 192.168.0.222     ■■■       ■■■ 20 byte(s)     ■■■       ■■■ 20 byte(s)     ■■■       More information     ■■■ |
| H₀       EtherNet/IP~         ✓       I/O configuration         Maintenance       Files & firmware         Troubleshooting       Troubleshooting | Anybus Communicator<br>Initial state<br>Gateway<br>PROFINET<br>EtherNet/IP**                                                                                                    |
| <ul> <li>Diagnostics</li> <li>Support</li> </ul>                                                                                                 | V EtherNet/IP™         Setup in progress         IP: 192.168.0.111         IP: 20 byte(s)         IP: 20 byte(s)         IP: 20 byte(s)         More information                    |

Figure 1. The Communicator built-in web interface Home page example

| Menu item                                                     | Description                                                                                                    |
|---------------------------------------------------------------|----------------------------------------------------------------------------------------------------|
| Home                                                          | View the Communicator, network, and node status.                                                                                      |
| Apply                                                         | After configuration changes are made and verified, press Apply to make the settings take effect.                                      |
| Configuration, upper network page Configure network settings. |                                                                                                    |
| Configuration, lower network page                             | Configure network settings.                                                                                                    |
| I/O configuration                                             | Configure input and output data sizes and endian conversion.                                                                          |
| Files & firmware                                              | Save settings in a configuration files, upload configuration files and upgrade firmware.                                              |
| Diagnostics                                                   | Monitor and troubleshoot the Communicator.                                                                                            |
| Support                                                       | Contains Communicator product information, Anybus contact information, link to Anybus support website, and product file for download. |
|                                                               | Here you can generate a support package with product information, to send to your Anybus support technician.                          |

For in-depth information about how to install and configure the Communicator, see the product user manual.

See Support and Resources (page 1).

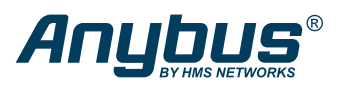

# Transit the X-gateway Configuration

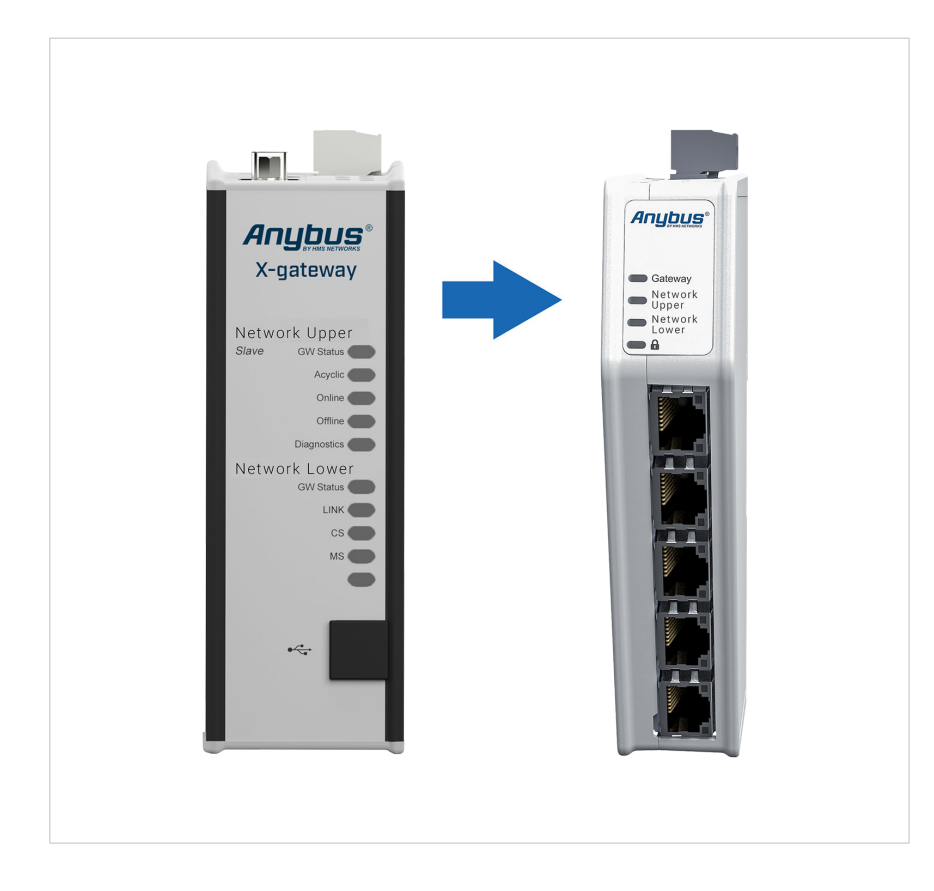

## **Before You Begin**

The X-gateway is configured via the software application Anybus Configuration Manager X-gateway.

The Communicator is configured via a built-in web interface.

To transit from an X-gateway to a Communicator, you need to:

- 1. Overview the existing configuration settings in the Anybus Configuration Manager X-gateway.
- 2. Redo the configuration in the Communicator built-in web interface.

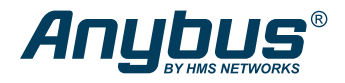

## Find the Communicator on Your PC

The Communicator default IP address is 192.168.0.10.

To be able to access the Communicator built-in web interface you may need to adjust the IP settings, choose one of the following methods:

#### Option 1 | Set a static IP address on the PC

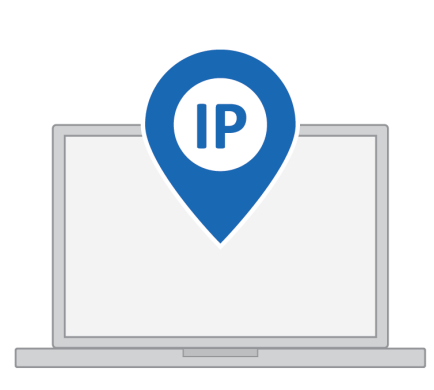

On the PC accessing the Communicator built-in web interface, set a static IP address within the same IP address range as the Communicator IP address.

To access the Communicator built-in web interface, ensure that port Port 80 TCP is open in your PC Windows Firewall.

Note that when you change to a static IP address on your PC, internet access is lost.

Option 2 | Change the IP address on the Communicator configuration port

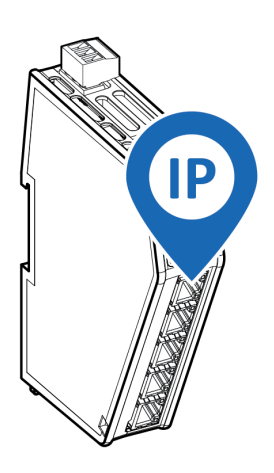

Use the software application HMS IPconfig to find and change the IP address on the Communicator configuration port, to one within the same IP address range as the PC accessing the Communicator built-in web interface.

To download the installation files, please visit www.anybus.com/support and enter the product article number to search for the Communicator support web page. You find the product article number on the product cover.

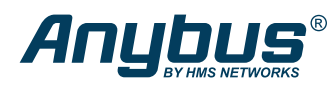

# Access the Communicator Built-In Web Interface

1. Connect the Communicator to your PC and to power.

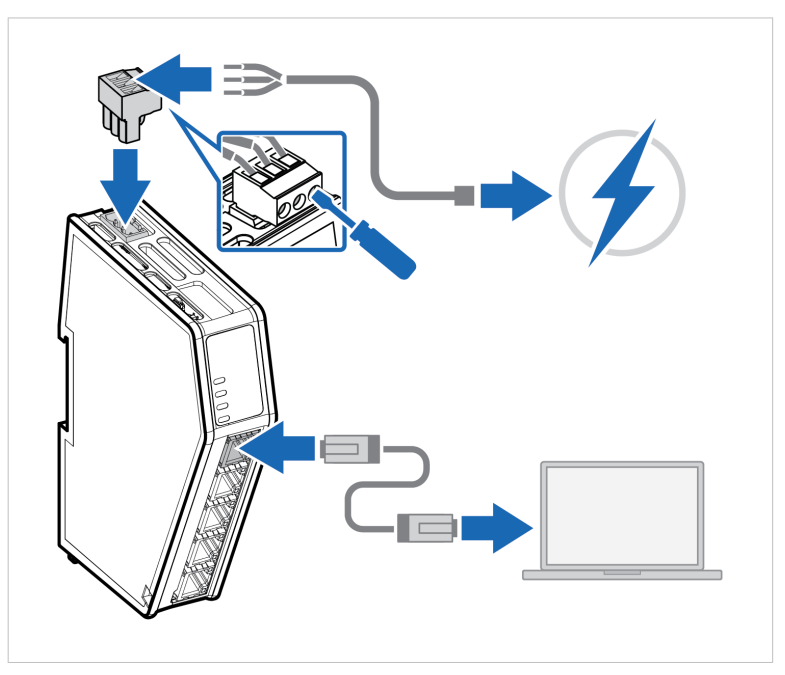

Figure 2. Communicator configuration port and power connector

 Open a web browser and enter the Communicator IP address in the Address bar. The Communicator default IP address is 192.168.0.10. The Communicator built-in web interface Home page appears.

|                                                              | Anybus Communicator<br>Ancies Number: AlCUTI3 Version: 1.2.3 Genel Number: AlCI23466 GUI Version: 1.2.2                                                                                                    |
|--------------------------------------------------------------|----------------------------------------------------------------------------------------------------|
| Home<br>Configuration                                        | PROFINET     Image: Constraint of the second second s |
| EtherNet/IP** I/O configuration Maintenance Files & firmware | Anybus Communicator Initial state     Gateway     PROFINET     EtherNet/IP*                                                                                                    |
| Troubleshooting Diagnostics                                  | ♥ EtherNet/IP™         Setup in progress         IP: 192.168.0.111         ■ ● 20 byte(s)         ■ ● 20 byte(s)         ■ ● 20 byte(s)         ■ ● 20 byte(s)         ■ ● 20 byte(s)         ■ ● 20 byte(s)         ■ ● 20 byte(s)         ■ ● 20 byte(s)                                                                                                    |

Figure 3. Communicator built-in web interface, Home page example

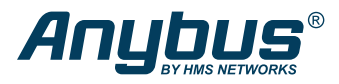

## Access the X-gateway Configuration in the Configuration Manager

- 1. Connect the X-gateway configuration port to your PC and to power.
- 2. Start the Anybus Configuration Manager X-gateway.
- 3. In the main menu, click **Connect**.

The configuration manager searches for the X-gateway.

- 4. Upload the excising X-gateway configuration or open a saved configuration.
- In the **Project** menu, select the upper network interface.
   View the configuration settings to be used in the new Communicator.

Example 1. In this example we use an PROFINET IO - EtherNet/IP X-gateway.

| ) 🖬 🔡 📕 🌾 🛦 📥 📧 🔲 🔅                                      |     |                                 |            |  |  |
|----------------------------------------------------------|-----|---------------------------------|------------|--|--|
| Project                                                  | ~   | Network Type                    |            |  |  |
| X-gateway     PROFINET IO (Upper)                        | ) ~ | Name                            | PROFINETIO |  |  |
| EtherNet/IP + Modbus-TCP + WEB Slave + IT 2-port (Lower) |     | General                         |            |  |  |
|                                                          |     | Input I/O data Size (bytes)     | 20         |  |  |
|                                                          |     | Output I/O data Size (bytes)    | 20         |  |  |
|                                                          |     | Input Record data Size (bytes)  | 0          |  |  |
|                                                          |     | Output Record data Size (bytes) | 0          |  |  |
|                                                          |     | Offline option                  | Clear      |  |  |
|                                                          |     | Control word/Status word        | Disabled   |  |  |
|                                                          | ľ   | / Fieldbus Specific             |            |  |  |
|                                                          |     | Network Configurator            | IPconfig   |  |  |
|                                                          |     |                                 |            |  |  |

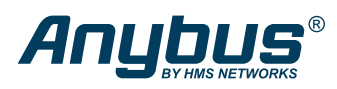

# **Upper Network Page Settings**

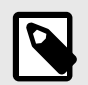

#### NOTE

The IP settings vary depending on the network protocol type.

Example 2. Communicator built-in web interface, Configuration menu with the upper network page selected

| A Home              | PROFINET                             | PROFINET                                   |                                           |  |  |  |
|---------------------|--------------------------------------|--------------------------------------------|-------------------------------------------|--|--|--|
| Configuration       | IP Settings                          |                                            |                                           |  |  |  |
|                     | DHCP enabled                         |                                            |                                           |  |  |  |
| therNet/IP™         | IP address *                         | Subnet mask * 255.255.255.0                | Gateway address * 192.168.0.1             |  |  |  |
| X I/O configuration | Primary DNS                          | Secondary DNS                              |                                           |  |  |  |
| Maintenance         | 0.0.0.0                              | 0.0.0.0                                    |                                           |  |  |  |
| Files & firmware    | Hostname                             | Hostname                                   |                                           |  |  |  |
| Troubleshooting     |                                      |                                            |                                           |  |  |  |
| Diagnostics         | PROFINET settings                    | PROFINET settings                          |                                           |  |  |  |
| G Support           | Station name<br>profinet-station-nam | Station name<br>profinet-station-name      |                                           |  |  |  |
|                     | GSDML file                           |                                            |                                           |  |  |  |
|                     | GSDML file                           |                                            |                                           |  |  |  |
|                     | Extract the GSDML file from t        | he archive and use it to configure the PRC | FINET PLC to use the Anybus Communicator. |  |  |  |

In the Communicator built-in web interface:

1. Navigate to the **Configuration** menu and select the upper network page.

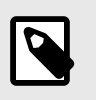

#### NOTE

For some X-gateway variants, the upper network corresponds to the lower network for the Communicator.

- 2. Configure the IP Settings according to the settings in the Anybus Configuration Manager X-gateway configuration.
- 3. Option for PROFINET: In **PROFINET settings**, enter the **PROFINET Station Name**.
- Download the configuration file to your computer for use in your PLC programming tool. Depending on the network protocol, one of the following file formats is available for download: GSDML, GSD, EDS, or ESI.

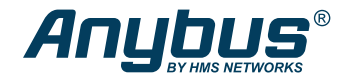

## Lower Network Page Settings

Continue to configure the second network.

 In the Anybus Configuration Manager - X-gateway Project menu: Select the lower network interface.
 View the configuration settings to be used in the new Communicator.

| 🐒 Untitled - Anybus Configuration Manager - X-gateway    |          |                                  | – 🗆 X                                            |  |
|----------------------------------------------------------|----------|----------------------------------|--------------------------------------------------|--|
| ile Edit Online Tools Help                               |          |                                  |                                                  |  |
| ) 🖻 🔡 📕 🐔 🛕 🗈 🔳 🌼                                        |          |                                  |                                                  |  |
| Project                                                  | ~        | <ul> <li>Network Type</li> </ul> |                                                  |  |
| X-gateway     BROFINET IO (Upper)                        | ) ~      | Name                             | EtherNet/IP + Modbus-TCP + WEB Slave + IT 2-port |  |
| EtherNet/IP + Modbus-TCP + WEB Slave + IT 2-port (Lower) |          | General                          |                                                  |  |
|                                                          |          | Input I/O data Size (bytes)      | 20                                               |  |
|                                                          |          | Output I/O data Size (bytes)     | 20                                               |  |
|                                                          |          | Offline option                   | Clear                                            |  |
|                                                          |          | Control word/Status word         | Disabled                                         |  |
|                                                          | <b>~</b> | Fieldbus Specific                | -                                                |  |
|                                                          |          | Exact I/O Match                  | Disabled                                         |  |
|                                                          |          | Modbus Address Mode              | Enabled                                          |  |
|                                                          |          | Run/Idle header                  | Disabled                                         |  |
|                                                          |          | Network Configurator             | IPconfig                                         |  |
|                                                          |          |                                  |                                                  |  |

Figure 6. X-gateway Project with the EtherNet/IP + Modbus-TCP + WEB Slave + IT 2-port (Lower) network selected

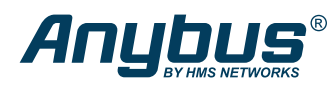

2. In the Communicator built-in web interface:

Navigate to the **Configuration** menu and select the lower network page.

| 1 | 5 |
|---|---|
|   |   |
|   |   |

#### NOTE

For some X-gateway variants, the lower network corresponds to the upper network for the Communicator.

Example 4. Communicator built-in web interface, Configuration menu with the lower network page selected

| 🛧 Home              | EtherNet/IP™                  | EtherNet/IP™                             |                   |  |  |
|---------------------|-------------------------------|------------------------------------------|-------------------|--|--|
| Configuration       | IP Settings                   |                                          |                   |  |  |
| PROFINET            | DHCP enabled                  |                                          |                   |  |  |
| therNet/IP™         | IP address *                  | Subnet mask * 255,255,255,0              | Gateway address * |  |  |
| X I/O configuration | Primary DNS                   | Secondary DNS                            |                   |  |  |
| Naintenance         | 0.0.0                         | 0.0.0                                    |                   |  |  |
| Files & firmware    | Hostname                      |                                          |                   |  |  |
| roubleshooting      |                               |                                          |                   |  |  |
| Diagnostics V       | Connection settings           |                                          |                   |  |  |
| G Support           | EtherNet/IP™ exact I/O match  |                                          |                   |  |  |
|                     | O Accept all connections      |                                          |                   |  |  |
|                     | Accept only mat               | ching I/O size                           |                   |  |  |
|                     | EDS file                      |                                          |                   |  |  |
|                     | EDS file                      |                                          |                   |  |  |
|                     | Use the EDS file to configure | the EtherNet/IP™ PLC to use the Anybus 0 | Communicator.     |  |  |

- 3. Configure the **IP settings** and **Connection settings** according to the settings in the Anybus Configuration Manager X-gateway configuration.
- Download the configuration file to your computer for use in your PLC programming tool. Depending on the network protocol, one of the following file formats is available for download: GSDML, GSD, EDS, or ESI.

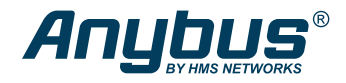

# I/O Configuration

Continue with the I/O configuration.

In this example we use an PROFINET to EtherNet/IP .

|                     | Anybus Commu<br>Article Number: ABC4013 Version: 1.02J | nicator<br>13 Serial Number: ABC123456 GUI Version: 1.06.01                                                 | 🗸 Apply                    |
|---------------------|--------------------------------------------------------|----------------------------------------------------------------------------------------------------|----------------------------|
| A Home              | I/O configuration                                      | ı                                                                                                    |                            |
| Configuration       |                                                        |                                                                                                    |                            |
| PROFINET            |                                                        |                                                                                                    |                            |
| therNet/IP™         | PROFINET                                               |                                                                                                    | EtherNet/IP                |
| ✗ I/O configuration | Size *<br>20 bytes                                     | Endian swap<br>No swapping                                                                                  | 20 bytes                   |
| Maintenance         | Size *                                                 | Endian swap                                                                                                 | Size                       |
| Files & firmware    | 20 bytes                                               | No swapping                                                                                                 | 20 bytes                   |
| Troubleshooting     | -<br>                                                  | Same I/O sizes for both netw                                                                                | vorks.                     |
| 🚆 Diagnostics 🗸 🗸   |                                                        |                                                                                                    |                            |
| G Support           | To be able to use the                                  | Detailed endian swapping<br>detailed swapping please select the "Der<br>desired "Endian swap" select above. | tailed swap" option in the |
|                     |                                                        |                                                                                                    |                            |

Figure 8. I/O configuration page

- 1. On the **I/O configuration** page, enter the same I/O sizes, for the Upper and Lower network, as in the old X-gateway configuration.
- If applicable, enable Endian swapping in either direction.
   Set a swapping type to use for the entire area or use Detailed swap to set different types of swapping for different parts of the I/O area.